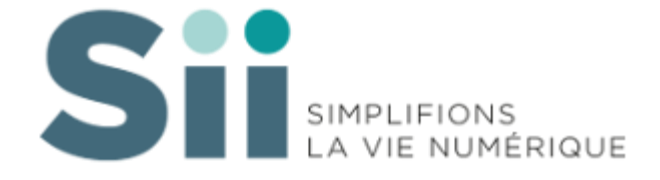

# Guide utilisateur DSN Les DSN événementielles

SII 93 15/04/2021

# Table des matières

| 1.  | PRESENTATION GENERALE                                | 2  |
|-----|------------------------------------------------------|----|
| 2.  | DSN EVENEMENTIELLE D'ARRET / REPRISE DE TRAVAIL      | 5  |
| 2.1 | GENERATION DE LA DSN LORS DE LA SAISIE D'UNE ABSENCE | 7  |
| 2.2 | GENERATION GLOBALE DE LA DSN EVENEMENTIELLE          | 10 |
| 3.  | DSN EVENEMENTIELLE DE FIN DE CONTRAT                 | 12 |

# 1. PRESENTATION GENERALE

# Avant la DSN

En cas d'arrêt de travail pour maladie, maladie professionnelle ou accident de travail d'un agent relevant de la CPAM ou de la MSA, vous avez l'obligation d'établir une attestation de salaire permettant d'examiner les droits à indemnisation et de calculer les indemnités.

En cas de reprise anticipée suite à arrêt de travail, la déclaration de reprise doit également être transmise à l'organisme délégataire de gestion dans les 5 jours suivant la reprise.

Vous pouvez effectuer cette déclaration suivant différents canaux :

- Par courrier, en envoyant à la CPAM l' « attestation de salaire pour le paiement des indemnités journalières »;
- Par saisie de la Déclaration de Salaire pour le versement des IJ (DSIJ) directement sur le site Net-Entreprises (mode EFI).

Cette déclaration de salaire récapitule les sommes perçues durant les 3 derniers mois travaillés ou depuis le début du contrat si celui-ci est inférieur à un trimestre.

En cas de rupture ou de fin de contrat de travail d'un agent non titulaire relevant de Pôle Emploi,

vous avez l'obligation d'établir une attestation employeur lui permettant de faire valoir ses droits aux allocations chômage. Vous pouvez transmettre cette attestation selon différents canaux :

- Attestation papier (paramétrée en Client/serveur Ressources Humaines)
- Saisie de l'attestation directement sur le site de Pôle Emploi, Espace Employeur
- AED (attestation dématérialisée) générée dans e.Sedit depuis le dossier de l'agent transmise à Net-Entreprises, donnant lieu à une AER (attestation employeur rematérialisée) à transmettre à l'agent

Cette attestation récapitule les sommes perçues durant les 12 derniers mois travaillés ou depuis le début du contrat si celui-ci est inférieur à un an.

# Avec la DSN

Les DSN événementielles sont des déclarations qui permettent le signalement de 3 types d'événement relatifs à un salarié :

- Le signalement arrêt de travail : La DSN événementielle doit être transmise dès la survenance de l'arrêt dans les 5 jours ouvrés suivant la date de l'événement. Seules les dates d'arrêt et les dates de subrogation sont déclarées dans le signalement. Il est nécessaire de disposer de 3 mois d'historique en DSN mensuelle pour pouvoir envoyer une DSN arrêt de travail. La DSN arrêt de travail nécessite, dans la limite de la date de début de contrat du salarié, 3 mois d'historique en DSN mensuelle ou paternité et 12 mois en cas d'accident du travail, maladie professionnelle ou accident de trajet.

- Le signalement reprise anticipée de travail : La DSN événementielle doit être transmise dans les 5 jours qui suivent la reprise du travail. Elle est à utiliser uniquement en cas de reprise anticipée (reprise avant la date indiquée sur l'arrêt de travail).

- Le signalement fin de contrat de travail : La DSN événementielle doit être transmise dans les 5 jours qui suivent la survenance de la fin de contrat. Seules les données particulières liées à la fin de contrat sont déclarées dans le signalement (date et motif de rupture, indemnités de fin de contrat versées ...). Il est nécessaire de disposer de 12 mois d'historique en DSN mensuelle pour pouvoir envoyer une DSN fin de contrat de travail ou de la durée du contrat pour les contrats plus courts.

Plusieurs accès sont possibles :

## Générer une DSN évènementielle d'arrêt/Reprise de travail

Accueil Dossier agent - Bloc « Editions et traitements » / Lancer un traitement

Accueil Absences - Bloc « Editions et traitements » / Lancer un traitement

Accueil Paie- Bloc dépliable Déclarations sociales / Génération des déclarations

| Générer DSN -                  | Arrêt de travail ou Reprise anticipé                  | e de trava     | ail             |                     |                                                         |
|--------------------------------|-------------------------------------------------------|----------------|-----------------|---------------------|---------------------------------------------------------|
|                                |                                                       | @              |                 |                     |                                                         |
|                                | Choix de l'arrêt de travail                           | •              |                 | Contrôle du fi      | chier et des données DSN                                |
| Type de DSN évènementielle * : | Arrêt de travail     O Reprise anticipée de travail   | Type d         | l'envoi * : 💿 R | éel 🔿 Test          | Extraire avec la version du Cahier Technique : 2021.1 V |
| Agents concernés par le traite | ement                                                 |                |                 |                     |                                                         |
| Collectivité * :               | 21 - VILLE Y                                          |                |                 |                     |                                                         |
| Agents en arrêt entre le * :   | 01/04/2021 et le *: 30/04/2021                        | An             | ent : Nom ou    | matricule           | <b>A</b>                                                |
|                                |                                                       |                |                 |                     |                                                         |
| code(s) generique(s) :         |                                                       |                |                 |                     |                                                         |
| Code(s) absence :              | Choisir dans la liste                                 | *              |                 |                     |                                                         |
|                                | Afficher seulement les DSN d'arrêt de travail non gér | nérées en réel |                 |                     |                                                         |
|                                | Rechercher Réinitialiser                              |                |                 |                     |                                                         |
|                                |                                                       |                |                 |                     |                                                         |
| Lista das arrêts à déclarar/01 | 2 lisman)                                             |                |                 |                     |                                                         |
| Collectivité                   | Agent A                                               | Début          | Fin 🔺           | Absence             | Motif DSN                                               |
| Filtre                         | Ayone                                                 | Debut          |                 | Abbenee             | HIGH DON                                                |
| DSN d'arrêt/reprise de tra     | avail à générer (50 lignes)                           |                |                 |                     |                                                         |
|                                |                                                       | 10/04/2021     | 18/04/2021      | Maladie ordinaire   | Maladie                                                 |
|                                | -                                                     | 19/04/2021     | 23/04/2021      | Maladie ordinaire   | Maladie                                                 |
| VILLE                          |                                                       | 26/12/2020     | 17/04/2021      | Maternite 1er ou 2e | me enfant Maternité                                     |

#### **Dossier Agent - Données Absence : à la suite de la saisie d'une absence**

| Générer la DSN                                                         |                                                                   | ×                                                                          |
|------------------------------------------------------------------------|-------------------------------------------------------------------|----------------------------------------------------------------------------|
| 😮 Souha                                                                | itez-vous générer une DSN pour cet a                              | arrêt ?                                                                    |
|                                                                        | Générer et contrôler Annuler                                      |                                                                            |
| Génération de la DSN évènementielle / Contrôl                          | e des données : SII pour la période 2021.0                        | 4                                                                          |
| Choix de l'arrêt de travail                                            | Contrôle du fichier et e                                          | des données DSN                                                            |
| Fichier DSN : arrêt de travail de l'agent                              |                                                                   |                                                                            |
| Emetteur : S I I                                                       | Etablissement : SII                                               | Période : 2021.04                                                          |
| 📀 L'outil de contrôle DSN a détecté 0 anomalie(s) bloquante(s) e       | et 0 anomalie(s) non bloquante(s). Vous devez corriger au mini    | mum les anomalies bloquantes. <b>&gt;</b> <u>Télécharger les anomalies</u> |
| Vérifiez et confirmez l'exactitude des informations DSN envoyées       | <u>Félécharger la synthèse du fichier DSN</u>                     |                                                                            |
| Facultatif : vérifiez les autres données déclarées dans la DSN mensuel | lle <u> <u> Télécharger les autres fichiers</u> </u>              |                                                                            |
| Si vous avez corrigé des anomalies ou des données (dans le dossier aç  | gent, du paramétrage), vous devez relancer la génération de votre | e DSN. (Regénérer cette DSN événementiell                                  |
|                                                                        |                                                                   |                                                                            |

#### Générer une DSN évènementielle de fin de contrat

# Accueil Dossier agent - Bloc « Editions et traitements » / Lancer un traitement

# Accueil Paie- Bloc dépliable Déclarations sociales / Génération des déclarations

| Générer DSN - Fin de cont                      | trat de travail                                                                            |                       |                                                                                                    |                                             |                          |                |
|------------------------------------------------|--------------------------------------------------------------------------------------------|-----------------------|----------------------------------------------------------------------------------------------------|---------------------------------------------|--------------------------|----------------|
|                                                |                                                                                            |                       |                                                                                                    |                                             |                          |                |
| Choix de la fin                                | de contrat                                                                                 |                       | Contrôle                                                                                                    | e du fichier                                | et des don               | nées DSN       |
| Type d'envoi * :                               | aire avec la version du Cahier Ter<br>rat de travail unique (FCTU)<br>et le * : 30/04/2021 | chnique : 2021.1 V    | Afficher seulement le     Afficher seulement le     Afficher seulement le     Nom ou matricule     Rechercher Réinitiali | es contrats auto<br>Is DSN fin de co<br>Eer | vrisés<br>ontrat non gén | érées en réel  |
| Liste des fins de contrat à déclarer(6 lignes) |                                                                                            |                       |                                                                                                    |                                             |                          |                |
|                                                | Agent 📥                                                                                    |                       |                                                                                                    | Début 🔺                                     | Fin 📥                    | Numéro contrat |
| Hitre                                          |                                                                                            |                       |                                                                                                    |                                             |                          |                |
|                                                |                                                                                            |                       |                                                                                                    | 01/02/2021                                  | 30/04/2021               | 21 00175       |
| DSN de fin de contrat impossible à générer of  | car l'historique de paie envoyé er                                                         | n DSN est insuffisant | (5 lignes)                                                                                                    | 01/02/2021                                  | 50/04/2021               |                |
| VILLE                                          |                                                                                            |                       |                                                                                                    | 01/05/2020                                  | 30/04/2021               | 20_00010       |
| · · · · · · · · · · · · · · · · · · ·          |                                                                                            |                       |                                                                                                    |                                             |                          |                |

# **Dossier Agent- Accéder aux attestations**

| DSI | N fin de contrat     |                                         |            |                      |          |                                                                                                   |
|-----|----------------------|-----------------------------------------|------------|----------------------|----------|---------------------------------------------------------------------------------------------------|
| A   | fficher les contrat: | s (actuellement fermés) depuis le * : 0 | 1/03/2020  | Afficher             |          |                                                                                                   |
|     | Collectivité         | Période d'emploi                        | N° contrat | Motif départ         | Emetteur |                                                                                                   |
| C   | VILLE                | 01/02/2021 - 30/04/2021                 | 21_00175   | Contrat - FIN        | VILLE    | Générer la DSN Accéder aux extractions générées                                                   |
|     | VILLE                | 01/09/2020 - 31/01/2021                 | 20_00995   | Contrat - FIN        | VILLE    | DSN de fin de contrat impossible à générer car l'historique de paie envoyé en DSN est insuffisant |
|     | VILLE                | 01/01/2019 - 31/08/2020                 | 20_00139   | APP - Fin de contrat | VILLE    | DSN de fin de contrat impossible à générer car l'historique de paie envoyé en DSN est insuffisant |
|     |                      |                                         |            |                      |          |                                                                                                   |

# 2. DSN EVENEMENTIELLE D'ARRET / REPRISE DE TRAVAIL

# DSN événementielle "arrêt de travail"

Attention, pour pouvoir transmettre une DSN signalement arrêt de travail, il faut avoir **un historique de DSN mensuelles suffisant.** En effet, c'est à partir de ce signalement qu'une attestation de salaire sera reconstituée pour le calcul des indemnités journalières du salarié. C'est pour que la reconstitution soit pertinente qu'il est indispensable d'avoir un historique en DSN.

La plus grande partie des rejets des DSN évènementielles ont pour motif « historique insuffisant ». Les conditions d'historique sont les suivantes :

- 3 mois d'historique en DSN mensuelle en cas d'arrêt maladie, maternité ou paternité;
- **12 mois d'historique** en DSN mensuelle en cas d'accident du travail, maladie professionnel ou accident de trajet.

Réaliser une DSN permet de s'affranchir de l'envoi d'une attestation de salaires. Toutefois, si les conditions d'historique ne sont pas remplies pour un salarié (notamment pour un nouvel embauché), vous devez produire votre attestation de salaire via Net entreprises (régime général) ou via le site internet de la Mutualité sociale agricole (MSA) pour le régime agricole.

# DSN événementielle "reprise anticipée de travail"

Si votre collaborateur reprend le travail plus tôt que prévu après un arrêt de travail (quelle qu'en soit la nature), vous devez réaliser une **DSN événementielle pour « reprise anticipée »**.

La DSN événementielle doit être transmise **dans les 5 jours suivant la reprise du travail.** Elle n'est à envoyer que dans le cas d'une reprise anticipée, c'est à dire une reprise avant la date indiquée sur l'arrêt de travail.

<u>Rappel</u> : si le collaborateur reprend le travail à la date de fin inscrite sur son arrêt, aucune DSN n'est à transmettre.

Comme préciser précédemment, la génération d'une DSN événementielle peut se faire au moment de la saisie d'une absence, mais nous vous conseillons de générer cette DSN en fin de journée ou une fois par semaine suivant le volume d'absences maladie saisie au cours d'une période de 5 jours.

Ce type de signalement alimente la rubrique S20.G00.05.001 en valeur '04'.

Il permet d'informer l'Assurance Maladie du début d'un arrêt de travail pour maladie, maternité, paternité ou accident du travail / maladie professionnelle.

Il est également destiné aux organismes de prévoyance, mutuelles, sociétés d'assurance, délégataires de gestion.

En plus des informations d'identification et de contrat de l'agent, il s'agit de déclarer les informations spécifiques au signalement dans le bloc "Arrêt de Travail - S21.G00.60" :

| Motif de l'arrêt                                  | S21.G00.60.001  |
|---------------------------------------------------|-----------------|
| Date du dernier jour travaillé                    | \$21.G00.60.002 |
| Date de fin prévisionnelle                        | \$21.G00.60.003 |
| Subrogation                                       | S21.G00.60.004  |
| Date de début de subrogation                      | \$21.G00.60.005 |
| Date de fin de subrogation                        | S21.G00.60.006  |
| IBAN                                              | \$21.G00.60.007 |
| BIC                                               | \$21.G00.60.008 |
| Date de la reprise                                | \$21.G00.60.010 |
| Motif de la reprise                               | S21.G00.60.011  |
| Date de l'accident ou de la première constatation | \$21.G00.60.012 |
| SIRET Centralisateur                              | S21.G00.60.600  |
|                                                   |                 |

La déclaration Arrêt de Travail ne transmet pas d'élément financier. Les informations IBAN et BIC de l'établissement (ou à défaut de l'employeur) sont renseignées.

# 2.1 GENERATION DE LA DSN LORS DE LA SAISIE D'UNE ABSENCE

A noter que cette génération se fait automatiquement en mode « REEL »

#### **Dossier Agent**

Données Absence : à la suite de la saisie d'une absence

# **ARRET DE TRAVAIL**

| t and a to the      |                                      |
|---------------------|--------------------------------------|
| A partir du * :     | 06/04/2021 iii le Matin 🗸 a nn:mm    |
| Jusqu'au :          | 13/04/2021 🔢 le Après-midi 🗸 à hh:mm |
| Ou durée :          | Jour(s)                              |
| Code absence :      |                                      |
| Ou code générique : | MO - Maladie ordinaire 🛛 🗙 🖓         |
| aisie Forcée        |                                      |
|                     |                                      |
| Ou durán            | · lour(s)                            |

| Généralités                                                                                                    | Complément sur l'arrêt de travail                                                                                                    |                                       |
|----------------------------------------------------------------------------------------------------|----------------------------------------------------------------------------------------------------|---------------------------------------|
| A partir du *: 06/04/2021 II le Matin v à hh:mm<br>Jusqu'au : 13/04/2021 II le Après-midi v à hh:mm<br>Ou durée : 0 Jour(s) v<br>Code absence : | Carence : 1 jour(s) Date de l'avis médical : jj/mn/aaaa III Déclaration grossese : Choisir dans la liste V Prolongation Nouvel arrêt Affection de Longue Durée | Retard à l'envoi de l'arrêt : 0 jours |
| Ou code générique : MO - Maladie ordinaire 🗙 🎗                                                                                                  | 1355                                                                                                    |                                       |
| Visualiser les absences transformées                                                                                                    | Subrogation Date de début : jj/mm/aaaa 🏢 Date de fin : jj/mm/aaaa 🟢                                                                                            |                                       |
| Saisie Forcée                                                                                                    | Saisir les dates de subrogation si elles sont différentes des dates de l'absence                                                                               |                                       |

# En cas de subrogation (option à cocher lors de la saisie de l'absence)

Lors de l'enregistrement de l'absence, l'écran suivant est affiché. Si vous ne souhaitez pas générer de DSN événementielle dans un 1<sup>er</sup> temps pour cette absence, cliquer sur « **Annuler** »

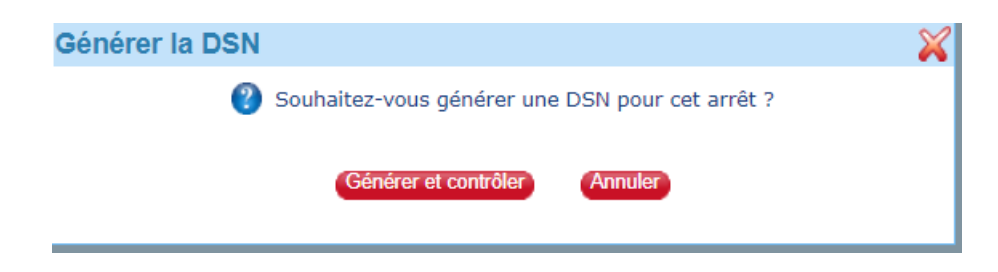

# **REPRISE ANTICIPEE DE TRAVAIL**

<u>Important</u>: Pour obtenir la notion de reprise anticipée, il faut que cette notion soit paramétrée dans les natures d'absence (Accueil Absences – Bloc Administration « Paramétrage » - Gérer les natures et types d'absence)

|                                             | Gestion              | des natures et types o":                   | absence                                   |                                                                |                                        |
|---------------------------------------------|----------------------|--------------------------------------------|-------------------------------------------|----------------------------------------------------------------|----------------------------------------|
|                                             | Liste des natures ab | sence                                      |                                           |                                                                |                                        |
|                                             |                      |                                            |                                           | 1                                                              |                                        |
|                                             | Code                 | Libellé                                    |                                           | Saisie Reprise                                                 |                                        |
|                                             | 02                   | Congés                                     |                                           | ^                                                              |                                        |
|                                             | 03 04                | Accident du travail<br>Maternité/ Adoption |                                           |                                                                |                                        |
|                                             | 05<br>06             | Formation<br>Absences injustifiées         |                                           |                                                                |                                        |
|                                             | 07<br>08             | Congés bonifiés<br>Congés exceptionnels    |                                           |                                                                |                                        |
|                                             | 09                   | Congé de paternité                         |                                           |                                                                |                                        |
|                                             |                      |                                            |                                           |                                                                |                                        |
| Gén                                         | éralités             |                                            |                                           |                                                                |                                        |
|                                             |                      |                                            |                                           |                                                                |                                        |
|                                             | A partir             | du *: 07/04/2021                           | e Matin 🗸                                 | à hh:mm                                                        |                                        |
|                                             | Jusq                 | u'au : 09/04/2021                          | Ie Après-midi 🗸                           | a hh:mm                                                        |                                        |
|                                             | Ou d                 | uree :                                     | our(s) V                                  |                                                                |                                        |
|                                             | Code abse            | ence :                                     |                                           |                                                                |                                        |
| (                                           | Du code génér        | ique : AT - Acciden                        | it du travail 🗙 🔎                         |                                                                |                                        |
| Sais                                        | ie Forcée            |                                            |                                           |                                                                | _                                      |
|                                             |                      |                                            |                                           |                                                                |                                        |
|                                             | Οι                   | u durée :                                  | Jour(s) V                                 |                                                                |                                        |
| (                                           |                      | Enregistrer et C                           | Continuer la saisie Annuler               |                                                                |                                        |
|                                             |                      |                                            |                                           |                                                                | 1                                      |
| ralités                                     | r                    | Complément sur l'arrêt de travail          |                                           |                                                                |                                        |
| A partir du *: 07/04/2021 📰 le Matin        | ✔ à hh:mm            | Date de l'avis mód                         | ical : ii/mm/aaaa                         | Retard & Jonus                                                 | i de l'arrêt : 0 jours                 |
| Jusqu'au : 09/04/2021 🔢 le Après-m          | idi 🗸 à hh:mm        | Déclaration grosses                        | sse : Choisir dans la liste V             | Date de l                                                      | 'accident *: 06/04/2021 iii à *: 18:00 |
| Ou durée : 0 Jour(s) V                      |                      | Prolongation                               | Nouvel arrêt                              |                                                                |                                        |
| Code absence :                              |                      | Affection de Longue Durée                  | En cas de renrise anticipée merci de rene | signer obligatoirement la date de fin initiale                 | ment prévue pour cet arrêt             |
| code générique : AT - Accident du travail 🔀 |                      | Minebulae                                  | Date de fin initialeme                    | ent prévue : 08/04/2021                                        | anen, prevae pour cet arrec            |
| ualiser les absences transformées           |                      |                                            | Motif                                     | de reprise : 01 - reprise normale                              | ✓                                      |
| e Forcée                                    |                      | IJSS                                       |                                           | Choisir dans la liste<br>01 - reprise normale                  | <i>6</i> ,                             |
|                                             |                      | Subrogation Date de début :                | jj/mm/aaaa 🔢 Date de fin : jj/mm/aaa      | 02 - reprise temps partiel th<br>03 - reprise temps partiel ra | érapeutique<br>ison personnelle        |
|                                             |                      | _                                          |                                           |                                                                |                                        |

En cas de reprise (option à cocher lors de la modification de l'absence), indiquer la date de fin initialement prévue et le motif de reprise En cas de subrogation (option à cocher lors de la saisie de l'absence)

Lors de l'enregistrement de l'absence, l'écran suivant est affiché. Si vous ne souhaitez pas générer de DSN événementielle dans un 1<sup>er</sup> temps pour cette absence, cliquer sur « **Annuler** »

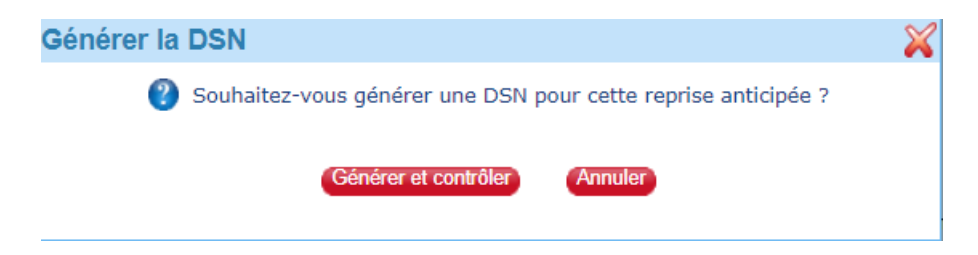

Si vous avez pris l'option « Générer et contrôler », les écrans suivants s'enchaîneront :

| Choix de l'arrêt de travail                                          | Contrôle du fichier et des données DSN                                                                                  | Dépôt du fichier                     |
|----------------------------------------------------------------------|----------------------------------------------------------------------------------------------------|--------------------------------------|
| Fichier DSN : arrêt de travail de l'agent                            |                                                                                                    |                                      |
|                                                                      | Etablissement : SII Période : 2021.04                                                                                   |                                      |
| 1 SN a détecté O anomalie(s) bloquante(s)                            | et O anomalie(s) non bioquante(s). Vous devez corriger au minimum les anomalies bioquantes. • <u>Télécharger les an</u> | omalies                              |
| Vérifiez et confirmez l'exactitude des informations DSN envoyées     | Télécharger la synthèse du fichier DSN                                                                                  |                                      |
| 3 Facultatif : véntez les autres données déclarées dans la DSN mensu | elle Diéléchargar les autres fichiers                                                                                   |                                      |
| 4 Si vous avez corrigé des anomaires ou des données (dans le dossier | agent, du paramét age), vous devez relancer la génération de votre DSN. (Regimérer colle DSN évènem                     | entielle                             |
|                                                                      |                                                                                                    |                                      |
| Pour pouvoir déposer vo                                              | tre DSN événementielle, il ne faut pas d'anor                                                                           | malies bloquantes. En ca             |
| 'anomalies bloquantes, il fau                                        | dra effectuer les corrections et regénérer cet                                                                          | te DSN.                              |
|                                                                      |                                                                                                    |                                      |
| 2 Vous avez la possibilité d                                         | e vérifier et confirmer <b>(obligatoire</b> ) l'exactitu                                                                | de des informations                  |
| nvoyées en téléchargeant la s                                        | synthèse du fichier DSN. Voisi un exemple                                                                               |                                      |
|                                                                      |                                                                                                    |                                      |
|                                                                      | DSN Arrêt de travait                                                                                                    |                                      |
| Déclaration nº 88                                                    | - #-                                                                                                    |                                      |
| Dernier jour travaillé le 0                                          | adie<br>1/01/2021 Fin prévisionnelle le 10/03/2021 Reprise le 11/03                                                     | 3/2021 Motif : 01 - reprise norma    |
|                                                                      |                                                                                                    |                                      |
| <u>l'option</u> : l'option                                           | ne sera accessible que s                                                                                                | si vous avez coché cette             |
| ption                                                                |                                                                                                    |                                      |
|                                                                      |                                                                                                    |                                      |
|                                                                      |                                                                                                    |                                      |
| Le fichier DSN evenementielle de l'emetteur S                        | 1 1 pour la periode de 2021.04 est pret a etre depose.                                                                  |                                      |
| En cliquant sur <b>Déposer fichier DSN via le c</b>                  | connecteur vous validez que le contenu du fichier est conforme et que                                                   | e les montants déclarés sont justes. |
|                                                                      | P                                                                                                    | époser fichier DSN via le connecteur |
|                                                                      |                                                                                                    |                                      |
| accès à l'historique des DSN                                         | événementielles se fait en suivant la procédu                                                                           | ire suivante :                       |

Accueil Paie- Bloc dépliable Déclarations sociales / Historique

Accéder aux déclarations générées

| Historique d                                                                         | les extractions                                                            |                                                                   |                                  |          |                                           |                    |                           |           |                |
|--------------------------------------------------------------------------------------|----------------------------------------------------------------------------|-------------------------------------------------------------------|----------------------------------|----------|-------------------------------------------|--------------------|---------------------------|-----------|----------------|
| Critères de sélection                                                                |                                                                            |                                                                   |                                  |          |                                           |                    |                           |           |                |
| Emetteur(s) * : S I I<br>Période de paie : 2021.04<br>Type export * OPASR.<br>ODSN I | ¥<br>→<br>AU<br>Mensuelle<br>évènementielle : ØArrêt de travail ØReprise d | Déclaration(s) * : Ar<br>Type envoi * : 🗹<br>e travail 💽 Fin de c | nule et remplace in<br>Réel Test | tégrale, | Annul:                                    | Réinitialiser      |                           |           |                |
| - Historique des extraction                                                          | is pour les déclarations(4 lignes)                                         |                                                                   |                                  |          |                                           |                    |                           |           | Panier v       |
| Emetteur +                                                                           | n° ordre/Etab                                                              | Période 🔻                                                         | Export                           | Envoi    | Déclaration générée 🕶                     | Etape              | Fichiers                  | Actions   | PFT difficit V |
| Filtre                                                                               |                                                                            |                                                                   |                                  |          |                                           |                    |                           |           | ×              |
| 🗌 SII                                                                                | <u>1 reprise(s)</u>                                                        | 2021.04                                                           | Reprise de<br>travail            | réel     | Normale le 08/04/2021 à 09:20 par<br>UD18 | Erreurs bloquantes | Télécharger tout          | Contrôler | Regénérer      |
| SII                                                                                  | <u>1 arrêt(s)</u>                                                          | 2021.04                                                           | Arrêt de travail                 | réel     | Normale le 07/04/2021 à 09:58 par<br>UD18 | Contrôles en cours | <u>Télécharger tout</u>   | Contrôler | Regénérer      |
| 🗆 SII                                                                                | • <u>1 arrêt(s)</u>                                                        | 2021.04                                                           | Arrêt de travail                 | réel     | Normale le 06/04/2021 à 11:33 par<br>UD18 | Contrôles en cours | • <u>Télécharger tout</u> | Contrôler | Regénérer      |
| SII SII                                                                              | <u>1 arrêt(s)</u>                                                          | 2021.04                                                           | Arrêt de travail                 | réel     | Normale le 06/04/2021 à 09:29 par<br>UD18 | Contrôles en cours | <u>Télécharger tout</u>   | Contrôler | Regénérer      |

# 2.2 GENERATION GLOBALE DE LA DSN EVENEMENTIELLE

Accueil Paie – Bloc dépliable Déclarations sociales / Génération des déclarations

Générer une DSN évènementielle d'arrêt/Reprise de travail

|                                                                                        |                                                                                                    |                                                                                                    |                                   |                                           |                 |                  | <u> </u> |   |
|----------------------------------------------------------------------------------------|----------------------------------------------------------------------------------------------------|----------------------------------------------------------------------------------------------------|-----------------------------------|-------------------------------------------|-----------------|------------------|----------|---|
|                                                                                        | Choix de l'arrêt de travail                                                                                                 |                                                                                                    | Contrôle du fichie                | er et des données DSN                     | 0               | Dépôt du fichier |          |   |
| e de DSN évènementir                                                                   | elle • :  Arrêt de travail  Reprise anticipée                                                                               | a de travail Type d'enve                                                                                                    | ol * : @Réel OTest                | Extraire avec la version du Cahier Techni | ique : 2021.1 V |                  |          |   |
| gents concernés par le                                                                 | e traitement                                                                                                    |                                                                                                    |                                   |                                           |                 |                  |          |   |
| Collectivit                                                                            | té *: 26 - TEST - S I I 🗸                                                                                                   |                                                                                                    |                                   |                                           |                 |                  |          |   |
| Agents en arrêt entre l                                                                | le * : 01/04/2021 et le * : 30/04                                                                                           | 4/2021 Agent :                                                                                                    | Nom ou matricule                  | <b>•</b>                                  |                 |                  |          |   |
| Code(s) générique                                                                      | (s) : Choisir dans la liste                                                                                                 | ~                                                                                                    |                                   | -                                         |                 |                  |          |   |
| Code(s) abser                                                                          | nce : Choisir dans la liste                                                                                                 | ~                                                                                                    |                                   |                                           |                 |                  |          |   |
|                                                                                        | Afficher seulement les DSN d'arret de f                                                                                     | travail non générées en réel<br>Réinitalisar                                                                                     |                                   |                                           |                 |                  |          |   |
|                                                                                        | Athicher seulement les DSN d'arret de l                                                                                     | travail non générées en réel<br>Réénitaiser                                                                                      |                                   |                                           |                 |                  |          |   |
| iste des arrêts à déclar                                                               | CAtticher seulement les DSN d'arrêt de l<br>Riedbarcher                                                                     | travail non générées en réel                                                                                                    | Absence                           | Motif DSN                                 | DSN ośnicia     |                  |          | * |
| iste des arrêts à déclar<br>Collectivité<br>tre                                        | Africher seulement les DSN d'arret de l<br>Rechercher<br>rer(1 ligne)<br>Agent A                                            | travail non générées en réel<br>Reministr<br>Début * Fin *                                                                       | Absence                           | Motif DSN                                 | DSN générée     |                  | X        | * |
| iste des arrêts à déclar<br>Collectivité<br>re<br>DSN d'arrêt/reprise                  | CaAtticher seulement les DSN d'arret de<br>(Recherden)<br>rer(1 ligne)<br>Agent.*<br>de travail à générer (1 ligne)         | travail non générées en réel                                                                                                    | Absence                           | Motif DSN                                 | DSN générée     |                  | X        | * |
| iste des arrêts à déclar<br>Collectivité<br>tre<br>DSN d'arrêt/reprise<br>TEST - S I I | Cathcher seulement les DSN d'arret de<br>Hendendon<br>Agent -<br>de travail à générer (L ligne)<br>(2000256                 | Travail non générées en réel           Réentation           Début *         Fin *           51         06/04/2021         13/04/ | Absence<br>2021 Maladie ordinaire | Motif DSN<br>Maladie                      | DSN générée     |                  | X        | * |
| ste des arrêts à déclar<br>Collectivité<br>re<br>DSN d'arrêt/reprise<br>TEST - S I I   | Adhorer seutement les DSI d'arret de      (escentere)     Agent.*      Agent.*      poppose                                 | Début         Fin 4           06/04/2021         13/04/                                                                          | Absence<br>2021 Maladie ordinaire | Motif DSN<br>Maladie                      | DSN générée     |                  | X        | 4 |
| ste des arrêts à déclar<br>collectivité<br>re<br>DSN d'arrêt/reprise<br>TEST - S I I   | Afficher sedement les DSI d'arret de                                                                                        | Début.*         Fin.*           51         06/04/2021         13/04/                                                             | Absence<br>2021 Maladie ordinaire | Motif DSN<br>Maladie                      | DSN générée     |                  | X        | • |
| ste des arrêts à déclar<br>collectivité<br>re<br>DSN d'arrêt/reprise<br>TEST - S I I   | CAthore sedement les DSI d'arret de<br>(contraction) rer(1 ligne) Agent + de travail à générer (1 ligne)                    | Début +         Fin +           81         06/04/2021         13/04/                                                             | Absence<br>2021 Maladie ordinaire | Moël DSN<br>Matade                        | DSN générée     |                  | X        | 4 |
| ste des arrêts à déclar<br>collectivité<br>rs<br>DSN d'arrêt/reprise<br>TEST - S I I   | glancher seutenen le DSI a arret de<br>construction                                                                         | Début         Fin +           81         06/04/2021         13/04/                                                               | Absence<br>2021 Maladie ordinaire | Motif DSN<br>Palade                       | DSN générée     |                  | X        | 4 |
| te des arrêts à déclar<br>ollectivité<br>© DSN d'arrêt/reprise<br>TEST - S I I         | CAthorer seutement les DSI d'arret de<br>(indernet)<br>rer(1 ligne)<br>Agent *<br>de travail à générer (1 ligne)<br>0000059 | Début Pine<br>BL 06/04/2021 13/04/                                                                                               | Absence<br>2021 Maladie ordinaire | Motif DSN<br>Maladie                      | DSX générée     |                  | X        | 4 |

#### Choix de l'arrêt de travail

- Sélectionnez le *Type de DSN évènementielle* que vous souhaitez faire : *Arrêt de travail* ou *Reprise anticipée de travail*.
- Choisissez le type d'envoi : en réel ou un test.
- Définissez les agents concernés par le traitement en sélectionnant :
  - La Collectivité ;
  - Une période comprenant les arrêts de travail ;
  - Eventuellement les codes génériques et/ou les codes absences pour affiner la recherche.
- Cochez la case Afficher seulement les DSN d'arrêt de travail ou de reprise anticipée de travail non générées en réel pour obtenir la liste des agents qui n'ont pas encore eu de DSN générée en réel.
- Il est possible de générer la DSN uniquement pour un agent en particulier : sélectionnez-le dans la zone *Agent*.
- Cochez les arrêts que vous souhaitez puis cliquez sur le bouton *Générer et contrôler DSN* pour lancer la création des fichiers pivots et du fichier DSN et passer à l'étape suivante.
  - Si vous avez déjà généré une DSN sur ces critères de sélection et que l'historique de l'envoi précédent est encore en cours de contrôle ou marqué en "erreur", le message suivant s'affiche et vous demande si vous souhaitez relancer la DSN afin d'écraser l'historique existant ou si vous souhaitez afficher l'étape de contrôle de cet envoi :

| Confirmation de génération DSN évènementielle                                                                                                    | ×        |
|----------------------------------------------------------------------------------------------------|----------|
| Vous avez déjà généré la DSN évènementielle sur la période de paie 2019.10                                                                                      |          |
| Vous pouvez :                                                                                                    |          |
| <ul> <li>Recalculer cette DSN et écraser celle déjà générée (suite à des corrections en paie, dans le dossier des agents ou dans le parar</li> <li>)</li> </ul> | nétrage, |
| - Accéder à l'étape de contrôle de la DSN déjà générée                                                                                                    |          |
|                                                                                                    |          |
| Recalculer la DSN (Accéder aux contrôles) (Annuler)                                                                                                    |          |

- Si vous avez déjà généré une DSN en réel sur ces critères de sélection et que le dépôt a été fait, le message suivant s'affiche et vous propose :
  - de relancer le dépôt sur net.entreprises.fr si vous disposez du connecteur **BL.connect Données sociales** (ou de télécharger le fichier à déposer sur net.entreprises.fr si vous ne disposez pas du connecteur).
  - de générer une DSN évènementielle en Annule et remplace si la date d'exigibilité pour le dépôt du fichier n'est pas dépassée :

| Confirma | tion de génération DSN évènementielle                                                                                 | X |  |  |  |  |  |  |  |
|----------|----------------------------------------------------------------------------------------------------|---|--|--|--|--|--|--|--|
|          | Vous avez déjà envoyé à Net entreprise une DSN évènementielle sur la période de paie 2019.10                          |   |  |  |  |  |  |  |  |
|          | Vous pouvez :                                                                                                    |   |  |  |  |  |  |  |  |
|          | - Renvoyer le fichier à Net entreprise (cas d'une erreur lors de l'envoi)                                             |   |  |  |  |  |  |  |  |
|          | - Générer une DSN évènementielle Annule et Remplace afin de corriger le fichier déjà déposé (si avant délai<br>légal) |   |  |  |  |  |  |  |  |
|          | Relancer le dépôt du fichier existant Générer une annule et remplace Annuler                                          |   |  |  |  |  |  |  |  |

# 3. DSN EVENEMENTIELLE DE FIN DE CONTRAT

Pour qu'une DSN évènementielle de fin de contrat soit valide, le contrat doit avoir un historique sur le site Net.Entreprise d'au moins 12 mois, ou de la durée du contrat pour les contrats plus courts. Si un contrat ne remplit pas ces conditions, vous devrez lancer une AED et non une DSN pour le contrat de cet agent.

Plusieurs accès sont possibles :

#### Générer une DSN évènementielle de fin de contrat

Accueil Dossier agent – Bloc Editions et traitements / Lancer un traitement

Dossier synthétique d'un agent - Bloc Gestion Générale : Accéder aux attestations

• Accueil Paie - Déclarations sociales : Génération des déclarations

Le traitement d'une DSN événementielle est identique à celui de la DSN mensuelle :

Choix de la fin de contrat à générer  $\rightarrow$  Contrôle du fichier et des données DSN  $\rightarrow$  Dépôt du fichier De même que pour la DSN mensuelle, un accusé de réception, un bilan de conformité et un compte rendu métier viendront en retour du dépôt du fichier signalement.

Si vous avez le connecteur, vous pourrez visualiser et télécharger ces fichiers depuis **Déclarations** sociales /Accéder aux retours de déclaration.

Vous devrez toujours transmettre à votre salarié l'attestation employeur rematérialisée (AER) que vous pourrez télécharger depuis votre tableau de bord sur le site de Net-Entreprises.

### Choix de la fin de contrat

| Generer DSN - Fin de                                                                                                    | e contrat de travail                                                                |                                                    |                                                                                                    |                                                                                                    |                                                                                                    |             |                  |
|----------------------------------------------------------------------------------------------------|-------------------------------------------------------------------------------------|----------------------------------------------------|----------------------------------------------------------------------------------------------------|----------------------------------------------------------------------------------------------------|----------------------------------------------------------------------------------------------------|-------------|------------------|
|                                                                                                    |                                                                                     |                                                    |                                                                                                    |                                                                                                    |                                                                                                    |             |                  |
| Choix d                                                                                                    | e la fin de contrat                                                                 | Contrôl                                            | e du fichier e                                                                                                    | et des doni                                                                                                    | nées DSN                                                                                                    | 0           | Dépôt du fichier |
| ype d'envoi * :                                                                                                    | Extraire avec la version du Cahier Techniq<br>n de contrat de travail unique (FCTU) | ue: 2021.1 V                                       |                                                                                                    |                                                                                                    |                                                                                                    |             |                  |
| Agents concernés par le traitement                                                                                                    |                                                                                     |                                                    |                                                                                                    |                                                                                                    |                                                                                                    |             |                  |
| Collectivité * : 21 - TEST - 1<br>Agents partis entre le * : 01/04/2021<br>Statut(s) : Choisir da                                                                                                    | VILLE  et le *: 30/04/2021                                                          | ✓ Afficher seulement le<br>✓ Afficher seulement le | es contrats autori<br>es DSN fin de cor                                                                            | isés<br>htrat non géné                                                                                                | érées en réel                                                                                                    |             |                  |
| Motif(s) de départ :                                                                                                    |                                                                                     | Agent : Nom ou matricule                           | 6                                                                                                    |                                                                                                    |                                                                                                    |             |                  |
|                                                                                                    |                                                                                     | Rechercher Réinitiali                              | ser                                                                                                    |                                                                                                    |                                                                                                    |             |                  |
|                                                                                                    |                                                                                     |                                                    |                                                                                                    |                                                                                                    |                                                                                                    |             |                  |
|                                                                                                    |                                                                                     |                                                    |                                                                                                    |                                                                                                    |                                                                                                    |             |                  |
| Liste des fins de contrat à déclarer(12)                                                                                                    | lignes)                                                                             |                                                    |                                                                                                    |                                                                                                    |                                                                                                    |             |                  |
| Liste des fins de contrat à déclarer(12                                                                                                    | lignes)<br>Agent≛                                                                   |                                                    | Début 🔺 🛛                                                                                                    | Fin≜                                                                                                    | Numéro contrat                                                                                                    | DSN générée |                  |
| Liste des fins de contrat à déclarer(12  <br>Collectivité<br>Filtre                                                                                                    | lignes)<br>Agent <del>*</del>                                                       |                                                    | Début▲                                                                                                    | Fin≜                                                                                                    | Numéro contrat                                                                                                    | DSN générée | X                |
| Liste des fins de contrat à déclarer(12<br>] Collectivité<br>Filtre<br>] DSN de fin de contrat à générer (8                                                                                                    | lignes)<br>Agent <del>*</del><br>lignes)                                            |                                                    | Début 🗕 🛛                                                                                                    | Fin≜                                                                                                    | Numéro contrat                                                                                                    | DSN générée | X                |
| Liste des fins de contrat à déclarer(12)<br>Collectivité<br>filtre<br>DSN de fin de contrat à générer (8<br>TEST - VILLE                                                                                                    | lignes)<br>Agent▲                                                                   |                                                    | Début                                                                                                    | Fin ▲<br>04/04/2021                                                                                                   | Numéro contrat<br>21_00238                                                                                                    | DSN générée | x                |
| Liste des fins de contrat à déclarer(12 l<br>) Collectivité<br>litre<br>9 DSN de fin de contrat à générer (8<br>) TEST - VILLE<br>), TEST - VILLE                                                                                                    | lignes)<br>Agent.★<br>lignes)                                                       |                                                    | Début - 25/01/2021<br>08/02/2021                                                                                   | Fin▲<br>04/04/2021<br>14/04/2021                                                                                      | Numéro contrat<br>21_00238<br>21_00301                                                                                                 | DSN générée | x                |
| Liste des fins de contrat à déclarer(12 l<br>) collectivité<br>litre<br>9 DSN de fin de contrat à générer (8<br>) TEST - VILLE<br>) TEST - VILLE                                                                                                    | Agent *                                                                             | _                                                  | Début▲<br>25/01/2021<br>08/02/2021<br>25/01/2021                                                                   | Fin ▲<br>04/04/2021<br>14/04/2021<br>04/04/2021                                                                       | Numéro contrat<br>21_00238<br>21_00301<br>21_00235                                                                                     | DSN générée | X                |
| Liste des fins de contrat à déclarer(12 l<br>) collectivité<br>iltre<br>9 DSN de fin de contrat à générer (8<br>) TEST - VILLE<br>) TEST - VILLE<br>) TEST - VILLE                                                                                                    | Agent 4                                                                             | F                                                  | Début▲<br>25/01/2021<br>08/02/2021<br>25/01/2021<br>01/02/2021                                                     | Fin▲<br>04/04/2021<br>14/04/2021<br>04/04/2021<br>23/04/2021                                                          | Numéro contrat<br>21_00238<br>21_00301<br>21_00235<br>21_00145                                                                         | DSN générée | X                |
| Liste des fins de contrat à déclarer(12)<br>Collectivité<br>Iltre<br>DSN de fin de contrat à générer (8<br>) TEST - VILLE<br>) TEST - VILLE<br>) TEST - VILLE<br>) TEST - VILLE                                                                                                    | Agent +                                                                             | F                                                  | Début▲ 25/01/2021 08/02/2021 25/01/2021 01/02/2021 25/01/2021                                                      | Fin  04/04/2021 14/04/2021 04/04/2021 23/04/2021 04/04/2021                                                           | Numéro contrat<br>21_00238<br>21_00301<br>21_00235<br>21_00145<br>21_00249                                                             | DSN générée | X                |
| Liste des fins de contrat à déclarer(12)<br>Collectivité<br>litre<br>B DSK de fin de contrat à générer (8)<br>TEST-VILLE<br>TEST-VILLE<br>TEST-VILLE<br>TEST-VILLE<br>TEST-VILLE<br>TEST-VILLE<br>TEST-VILLE                                                                                                    | Agent *                                                                             | E                                                  | Début▲<br>25/01/2021<br>08/02/2021<br>25/01/2021<br>25/01/2021<br>25/01/2021<br>25/01/2021                         | Fin▲<br>04/04/2021<br>14/04/2021<br>04/04/2021<br>23/04/2021<br>04/04/2021                                            | Numéro contrat<br>21_00238<br>21_00301<br>21_00235<br>21_00145<br>21_00249<br>21_00236                                                 | DSN générée | X                |
| Liste des fins de contrat à déclarer(12)<br>Collectivité<br>"Itre<br>© DSK de fin de contrat à générer (8)<br>TEST - VILLE<br>TEST - VILLE<br>TEST - VILLE<br>TEST - VILLE<br>TEST - VILLE<br>TEST - VILLE<br>TEST - VILLE                                                                                                    | Agent *                                                                             | E                                                  | Début▲ 25/01/2021 08/02/2021 25/01/2021 01/02/2021 25/01/2021 25/01/2021 25/01/2021                                | Fin▲<br>04/04/2021<br>14/04/2021<br>04/04/2021<br>04/04/2021<br>04/04/2021<br>04/04/2021                              | Numéro contrat<br>21_00238<br>21_00301<br>21_00235<br>21_00145<br>21_00249<br>21_00236<br>21_00237                                     | DSN générée | X                |
| Liste des fins de contrat à déclarer(12)<br>Collectivité<br>Iltre<br>B DSK de fin de contrat à générer (8)<br>TEST - VILLE<br>TEST - VILLE<br>TEST - VILLE<br>TEST - VILLE<br>TEST - VILLE<br>TEST - VILLE<br>TEST - VILLE<br>TEST - VILLE<br>TEST - VILLE<br>TEST - VILLE                                                                | Agent. 4                                                                            | E                                                  | Début▲<br>25/01/2021<br>08/02/2021<br>25/01/2021<br>25/01/2021<br>25/01/2021<br>25/01/2021<br>25/01/2021           | Fin▲<br>04/04/2021<br>14/04/2021<br>04/04/2021<br>04/04/2021<br>04/04/2021<br>04/04/2021                              | Numéro contrat<br>21_00238<br>21_00301<br>21_00235<br>21_00145<br>21_00249<br>21_00236<br>21_00237<br>21_00237                         | DSN générée | X                |
| Liste des fins de contrat à déclarer(12)<br>Collectivité<br>jitre<br>BORK de fin de contrat à générer (8)<br>TEST - VILLE<br>TEST - VILLE<br>TEST - VILLE<br>TEST - VILLE<br>TEST - VILLE<br>TEST - VILLE<br>TEST - VILLE<br>TEST - VILLE<br>TEST - VILLE<br>TEST - VILLE<br>TEST - VILLE<br>TEST - VILLE<br>TEST - VILLE<br>TEST - VILLE | lignes)<br>Agent 4                                                                  | ett insuffsant (4 lignes)                          | Début▲  25/01/2021  08/02/2021  25/01/2021  25/01/2021  25/01/2021  25/01/2021  08/02/2021  08/02/2021             | Fin   04/04/2021 14/04/2021 23/04/2021 04/04/2021 04/04/2021 04/04/2021 04/04/2021 04/04/2021 04/04/2021              | Numéro contrat<br>21_00238<br>21_00301<br>21_00235<br>21_00145<br>21_00249<br>21_00236<br>21_00237<br>21_00327                         | DSN générée | X                |
| Liste des fins de contrat à déclarer(12)<br>Collectivité<br>"Itre<br>© DSK de fin de contrat à générer (8)<br>TEST - VILLE<br>TEST - VILLE<br>TEST - VILLE<br>TEST - VILLE<br>TEST - VILLE<br>TEST - VILLE<br>TEST - VILLE<br>DEST - VILLE<br>DEST - VILLE<br>DEST - VILLE                                                                | Iignes)<br>Agent 4<br>Iignes)<br>générer car l'historique de pale envoyé en DSh     | i est insuffisant (4 lignes)                       | Début▲  25/01/2021  06/02/2021  25/01/2021  01/02/2021  25/01/2021  25/01/2021  08/02/2021  01/05/2020             | Fin ▲<br>04/04/2021<br>14/04/2021<br>04/04/2021<br>04/04/2021<br>04/04/2021<br>04/04/2021<br>04/04/2021<br>30/04/2021 | Numéro contrat<br>21_00238<br>21_00301<br>21_00235<br>21_00145<br>21_00249<br>21_00236<br>21_00237<br>21_00327<br>20_00010             | DSN générée | X                |
| Liste des fins de contrat à déclarer(12)<br>Collectivité<br>Iltre<br>D'EST-VILLE<br>TEST-VILLE<br>TEST-VILLE<br>TEST-VILLE<br>TEST-VILLE<br>TEST-VILLE<br>TEST-VILLE<br>TEST-VILLE<br>TEST-VILLE<br>TEST-VILLE<br>D'EST-VILLE<br>D'EST-VILLE<br>D'EST-VILLE<br>D'EST-VILLE                                                                | lignes)<br>Agent 4<br>Ilignes)<br>générer car l'historique de paie envoyé en DSA    | i est insuffsant (4 lignes)                        | Début▲  25/01/2021  08/02/2021  25/01/2021  25/01/2021  25/01/2021  25/01/2021  01/02/2021  01/05/2020  01/05/2020 | Fin ▲<br>04/04/2021<br>14/04/2021<br>04/04/2021<br>04/04/2021<br>04/04/2021<br>04/04/2021<br>04/04/2021<br>30/04/2021 | Numéro contrat<br>21_00238<br>21_00301<br>21_00235<br>21_00145<br>21_00236<br>21_00237<br>21_00237<br>21_00327<br>20_00010<br>20_00010 | DSN générée | X                |

• Sélectionnez d'abord le *Type d'envoi* que vous souhaitez : *Réel* ou *Test*.

<u>Si vous êtes dans la phase pilote pour le FCTU</u>, vous disposez de 2 types de déclaration : *Fin de contrat ou Fin de contrat unique (FCTU)*.

Si vous lancez une DSN en réel pour la deuxième fois, un message vous le signale.

- Sélectionnez la *Collectivité* concernée ainsi qu'une période de départ pour les agents partis.
- Précisez éventuellement la liste des agents concernés en sélectionnant un statut et/ou un motif de départ.
- Afin que soient proposés, pour les signalements fin de contrat, **uniquement** ceux qui doivent être envoyés en déclaration DSN évènementielle, cochez la case *Afficher seulement les contrats autorisés* pour exclure tous les contrats ci-dessous de la recherche des fins de contrat à déclarer :
  - Détachement d'un agent d'une Fonction Publique donnant lieu à pension (ECP)
  - Détachement d'un agent d'une Fonction Publique ne donnant pas lieu à pension (ENCP)
  - Convention de stage (hors formation professionnelle)
  - Contrat d'appui au projet d'entreprise
  - Nomination dans la fonction publique (par arrêté, par décision...)
  - o Contrat de soutien et d'aide par le travail
  - Mandat social
  - Mandat d'élu
  - Volontariat de service civique
  - Autre nature de contrat, convention, mandat
  - o Contrat d'engagement maritime à durée déterminée
  - Contrat d'engagement maritime à durée indéterminée
  - Ligne de service
  - Concernant les CDDU-D avec application du circuit Dérogatoire : sont exclus les contrats de nature " 02 - Contrat de travail à durée déterminée de droit privé " ou " 10 - Contrat de travail à durée déterminée de droit public " avec le motif de recours à

CDD renseigné par la valeur "05 - Contrat d'usage " et avec l'option "Application du circuit dérogatoire" cochée sur les informations de rupture de contrat de la fiche contrat.

- Les contrats de mission pour les salariés intérimaires : avec la nature de contrat "03 -Contrat de mission (contrat de travail temporaire)" avec pour motif de la rupture du contrat de travail "032 fin de mission d'intérim".
- Les contrats avec motif d'exclusion DSN (paramétrage DSN des motifs d'exclusion du contrat en DSN).
- La case *Afficher seulement les DSN fin de contrat non générées en réel* afin d'obtenir une liste d'agents pour lesquels aucune DSN n'a déjà été lancée en réel pour la période concernée.
- Dans cette option vous pouvez générer la DSN pour un agent en particulier : sélectionnez-le dans la zone *Agent*.
- Cliquez sur le bouton *Rechercher*.
- Une liste de fins de contrats à déclarer s'affiche.
- Cochez les contrats que vous souhaitez puis cliquez sur le bouton Générer et contrôler
   DSN pour lancer la création des fichiers pivots et du fichier DSN et passer à l'étape suivante.
  - Si vous avez déjà généré une DSN sur ces critères de sélection et que l'historique de l'envoi précédent est encore en cours de contrôle ou marqué en "erreur", le message suivant s'affiche et vous demande si vous souhaitez relancer la DSN afin d'écraser l'historique existant ou si vous souhaitez afficher l'étape de contrôle de cet envoi :

| Confirmation de génération DSN évènementielle                                                                                                    | ×   |
|----------------------------------------------------------------------------------------------------|-----|
| Vous avez déjà généré la DSN évènementielle sur la période de paie 2019.10                                                                                          |     |
| Vous pouvez :                                                                                                    |     |
| <ul> <li>Recalculer cette DSN et écraser celle déjà générée (suite à des corrections en paie, dans le dossier des agents ou dans le paramétra</li> <li>)</li> </ul> | ge, |
| <ul> <li>Accéder à l'étape de contrôle de la DSN déjà générée</li> </ul>                                                                                            |     |
|                                                                                                    |     |
| Recalculer la DSN Accéder aux contrôles Annuler                                                                                                    |     |

- Si vous avez déjà généré une DSN en réel sur ces critères de sélection et que le dépôt a été fait, le message suivant s'affiche et vous propose :
  - de relancer le dépôt sur Net.Entreprise
  - de générer une DSN évènementielle en Annule et remplace si la date d'exigibilité pour le dépôt du fichier n'est pas dépassée :

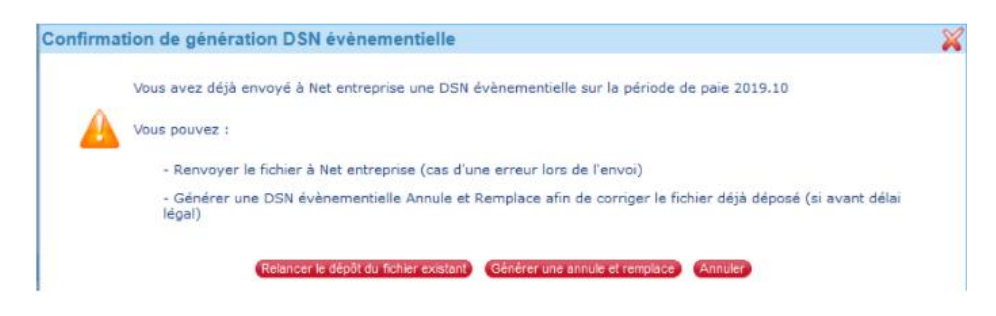

### Contrôle du fichier et des données DSN

| Génération de la DSN évènementie                                                                 | lle / Contrôle des données : Ville de Bobigny                        | pour la période 2021.04                                    |                                        |                                                   |                                  |
|--------------------------------------------------------------------------------------------------|----------------------------------------------------------------------|------------------------------------------------------------|----------------------------------------|---------------------------------------------------|----------------------------------|
| Choix de la fin de contra                                                                        | t Contrôle (                                                         | lu fichier et des données DSN                              |                                        | Dépôt du fichier                                  | 0                                |
| Fichier DSN : fin de contrat de l'agent                                                          |                                                                      |                                                            |                                        |                                                   |                                  |
| Emetteur : VILLE                                                                                 | Etablissement : Ville de Bobigny                                     |                                                            | Période : 2021.04                      |                                                   |                                  |
| 1 Soutil de contrôle DSN a détecté 0 anomalie(                                                   | s) bloquante(s) et 0 anomalie(s) non bloquante(s). Vous devez        | corriger au minimum les anomalies bloquantes. I            | Télécharger les anomalies              |                                                   |                                  |
| Vérifiez et confirmez l'exactitude des informations D<br>La synthèse du fichier DSN est correcte | SN envoyées >Télécharger la synthèse du fichier DSN                  |                                                            |                                        |                                                   |                                  |
| 3 Ficultatif : vérifiez les autres données déclarées dar                                         | is la DSN mensuelle                                                  |                                                            |                                        |                                                   |                                  |
| S vous avez corrigé des anomalies ou des données                                                 | jdans le dossier agent, du paramétrage. Le vous devez relancer la gé | nération de votre DSN.                                     | Regénérer cette DSN événementie        | 3                                                 |                                  |
| ▶<< Revenir à l'étape de génération                                                              |                                                                      |                                                            |                                        |                                                   |                                  |
|                                                                                                  |                                                                      |                                                            |                                        |                                                   |                                  |
| 1 Pour pouvoir dép                                                                               | oser votre DSN événem                                                | entielle, il ne fau                                        | ut pas d'anc                           | omalies bloquant                                  | es. En cas                       |
| d'anomalies bloquante                                                                            | s il faudra effectuer les                                            | corrections et re                                          | -générer ce                            | ette DSN                                          |                                  |
|                                                                                                  |                                                                      |                                                            |                                        |                                                   |                                  |
|                                                                                                  |                                                                      |                                                            |                                        |                                                   |                                  |
| Vous avez la poss                                                                                | ibilité de vérifier et con                                           | firmer ( <b>obligatoir</b>                                 | <b>'e</b> ) l'exactit                  | ude des informat                                  | ions                             |
| envoyées en télécharge                                                                           | eant la synthèse du fich                                             | er DSN. Voici un                                           | exemple                                |                                                   |                                  |
|                                                                                                  |                                                                      |                                                            |                                        |                                                   |                                  |
| Déclarat on FCT nº 2                                                                             | D                                                                    | SN Fin de contrat                                          |                                        |                                                   |                                  |
| Contrat nº 20.                                                                                   | Motif : 031 - fin de con<br>0001.00208 du 25/04/2020 au 30/04/2/     | trat à durée déterminée o<br>D20 Dernier jour travaillé le | u fin d'accueil oco<br>30/04/2020 Code | c <b>asionnel</b><br>retraite complémentaire : If | RCANTEC Préavis                  |
| Versemert du <u>30/04/2020</u> Net vers                                                          | é : 1514.70 Net fiscal : 1568.40                                     |                                                            |                                        |                                                   |                                  |
| Ré nunération                                                                                    | Туре                                                                 | Numéro contrat                                             | Nombre d'heures                        | Montant Travail rémunéré                          | Durée d'absence<br>non rémunérée |
| du au<br>25/04/2020 30/04/2020 001 - Rému                                                        | unération brute non plafonnée                                        | 20.0001.00208                                              |                                        | durée unité 376.46 0.00                           | durée unité                      |
| 25/04/2020 30/04/2020 002 - Salai                                                                | re brut soumis à contributions d'Assuranc                            | e chômage 20.0001.00208                                    | 0.00                                   | 376.46 30.33 10 - heure                           | 0.00 10 - heure                  |
|                                                                                                  | Période de                                                           | rattachement                                               | 0.00                                   |                                                   |                                  |
| Primes, gratifications, indemnités                                                               | Numéro contrat Montant début                                         | fin                                                        |                                        |                                                   |                                  |
| 1041 - Internince de sujecions speciale                                                          | 320.0001.00200   55.00                                               |                                                            |                                        |                                                   |                                  |
|                                                                                                  | nosor la fichiar DSN ávànamantia                                     |                                                            |                                        |                                                   |                                  |
| Remargue : l'option                                                                              | posa le licilia DON evenemente                                       | ne sera acc                                                | essible que                            | si vous avez coc                                  | hé cette                         |
| option                                                                                           |                                                                      |                                                            | ı                                      |                                                   |                                  |
| 1                                                                                                |                                                                      |                                                            |                                        |                                                   |                                  |
|                                                                                                  |                                                                      |                                                            |                                        |                                                   |                                  |
|                                                                                                  |                                                                      |                                                            |                                        |                                                   |                                  |
| Le fichier DSN évènementielle de l                                                               | 'émetteur VILLE pour la période de 20                                | 021.04 est prêt à être dépo                                | osė.                                   |                                                   |                                  |

En cliquant sur Déposer fichier DSN via le connecteur vous validez que le contenu du fichier est conforme et que les montants déclarés sont justes.

Déposer fichier DSN via le connecteur

L'accès à l'historique des DSN événementielles se fait en suivant la procédure suivante :

| Accéder aux déclarations générées                                                                                                    |                    |           |                |       |                                           |                    |                  |           |              |            |
|----------------------------------------------------------------------------------------------------|--------------------|-----------|----------------|-------|-------------------------------------------|--------------------|------------------|-----------|--------------|------------|
| Historique des extract                                                                                                    | tions              |           |                |       |                                           |                    |                  |           | -            | <b>B</b> ( |
| Critères de sélection                                                                                                    |                    |           |                |       |                                           |                    |                  |           |              |            |
| Emetteur(s) *: C.C.A.S., VILLE V Dédaration(s) *: Annule et remplace intégrale, Annul V Période de pale : 2021.04 Type envoi *: 2 Rédel Type envoi *: 2 Rédel Type envoi *: 2 Rédel Type envoi *: 2 Rédel Type envoi *: 2 Rédel Type Envoi *: 2 Rédel Type Envoi *: 2 Ré |                    |           |                |       |                                           |                    |                  |           |              |            |
| ⊟ Historique des extractions pour les déc                                                                                                    | arations(2 lignes) |           |                |       |                                           |                    |                  |           | ₩Panier vide |            |
| Emetteur +                                                                                                    | n° ordre/Etab      | Période 🕶 | Export         | Envoi | Déclaration générée 🕶                     | Etape              | Fichiers         | Actions   |              |            |
| Filtre                                                                                                    |                    |           |                |       |                                           |                    |                  |           | X            | -          |
|                                                                                                    | 1 contrat(s)       | 2021.04   | Fin de contrat | réel  | Normale le 15/04/2021 à 11:03 par<br>UD18 | Contrôles en cours | Télécharger tout | Contrôler | Regénérer    |            |

# Accueil Paie- Bloc dépliable Déclarations sociales / Historique